#### 6.6 Pengujian perangkat lunak aktor laboran.

Pada pengujian perangkat lunak aplikasi dilakukan pengujian perangkat lunak untuk login, perangkat lunak untuk administrasi *assign* Ko.Ass, perangkat lunak untuk administrasi *setting* kelompok post test, perangkat lunak untuk administrasi *setting* periode praktikum dan administrasi *news*.

Untuk administrasi *news from* Praktikum aktor dapat masuk melalui fitur *menu News – news from* Praktikum. Pengujian seperti ditunjukkan pada Gambar 6.300.

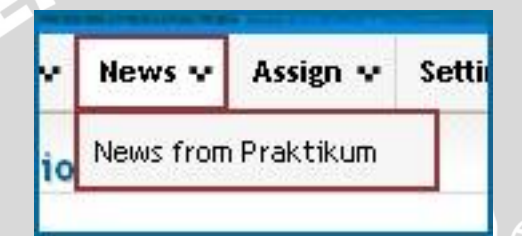

Gambar 6.300 Pengujian fitur menu news from Praktikum sumber: Pengujian

Pada *news from* Praktikum, aktor dapat melakukan tambah data, ubah data, dan hapus data sama seperti pada *news from admin* karena penyimpanan semua data *news* SIMLATTE tersimpan dalam *database* yang sama.

### 6.6.2 Pengujian Perangkat Lunak Login SIMLATTE

*User* laboran yang akan menggunakan aplikasi pada Sistem Administrator Sistem Informasi Manajemen Laboratorium Teknik Elektro Universitas Brawijaya harus melalui proses otentifikasi *login*. Halaman *login* mempunyai dua kolom untuk *user name* dan *password*. Pengujian fasilitas *login* ditunjukkan dalam Gambar 6.301.

| Home        | News 👽 | Login |  |
|-------------|--------|-------|--|
| LOGI        | N FORN |       |  |
| User Na     | me     |       |  |
| Decement    | -d     |       |  |
| F 855 00 01 | u      |       |  |
| Action      | _      |       |  |
|             |        |       |  |

Gambar 6.301 Pengujian fasilitas *login* sumber: *Pengujian* 

Proses login juga melakukan pengecekan terhadap *access level* dari seorang *user. User* dapat melakukan berbagai macam proses yang sesuai dengan *access level* yang dimiliki. Apabila proses *login* berhasil, *user* akan langsung masuk ke halaman utama SIMLATTE dan setelah aktor laboran berhasil *login*, aktor laboran dapat memilih menu-menu yang tersedia. Pengujian hasil *login* ditunjukkan dalam Gambar 6.302.

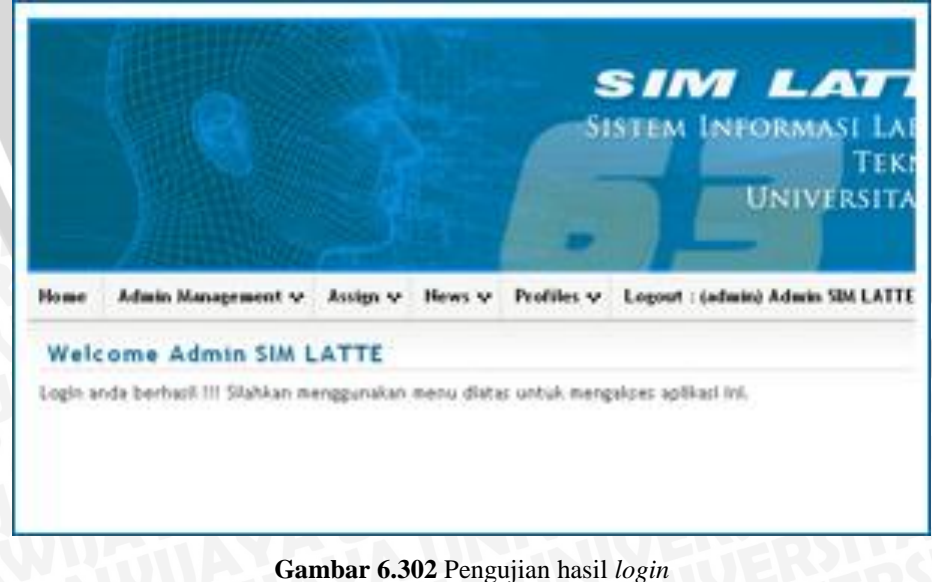

sumber: *Pengujian hasil log* 

## 6.6.3 Pengujian perangkat lunak menu assign.

Pada *menu* master terdapat fitur *menu assign* Ko.Ass. Yang mana aktor dapat melakukan pengaturan data pada *assign* Ko.Ass tersebut. Pengujian seperti ditunjukan pada Gambar 6.303.

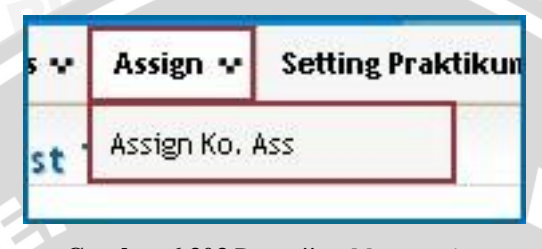

Gambar 6.303 Pengujian Menu assign sumber: Pengujian

Apabila kkdk memilih *menu assign – assign* Ko.Ass, maka sistem akan menampilkan halaman *assign* Ko.Ass. Pengujian seperti ditunjukkan dalam Gambar 6.304.

| e i | Tambah Data        | →tombol                      | tambah data                   |                                                |                                           |                                         |             |         |      |
|-----|--------------------|------------------------------|-------------------------------|------------------------------------------------|-------------------------------------------|-----------------------------------------|-------------|---------|------|
| ło. | Thn Ajaran         | Paket                        | Lab                           | Praktikum                                      | Periode                                   | Username -<br>Realname                  | Flag        | Ac      | tion |
| 1   | Genap<br>2009/2010 | Sistem<br>Tenaga<br>Elektrik | Laboratorium<br>Mesin Listrik | Praktikum Dasar<br>Konversi Energi<br>Elektrik | Periode 1<br>05-Jul-2010 -<br>28-Jul-2010 | 0310630019 - ANITA<br>KUSUMA DEWIA      | Accept      | ✓ Edit  | 🍵 De |
| 2   | Genap<br>2009/2010 | Sistem<br>Tenaga<br>Elektrik | Laboratorium<br>Mesin Listrik | Praktikum Dasar<br>Konversi Energi<br>Elektrik | Periode 2<br>07-Aug-2010 -<br>21-Aug-2010 | 0310630107 -<br>RACHMAT<br>HADISAPUTRA  | Outstanding | 🖌 Edit  | t De |
| 3   | Genap<br>2009/2010 | Sistem<br>Tenaga<br>Elektrik | Laboratorium<br>Mesin Listrik | Praktikum Dasar<br>Konversi Energi<br>Elektrik | Periode 3<br>01-Sep-2010 -<br>18-Sep-2010 | 0310630050 -<br>FIRMAN FAIZAL<br>RAHMAN | Outstanding | i∕ Edit | t De |

Gambar 6.304 Pengujian halaman *assign* ko.ass sumber: *Pengujian* 

#### 6.6.3.1 Pengujian perangkat lunak assign ko.ass tambah data.

Pada *menu assign* Ko.Ass, aktor dapat melakukan penambahan data dengan menggunakan tombol "Tambah Data" .Pengujian seperti ditunjukkan pada Gambar 6.305.

| e.  | lambah Data        | ]-→tombo                     | l tambah data                 |                                                |                                           |                                         |             |            |
|-----|--------------------|------------------------------|-------------------------------|------------------------------------------------|-------------------------------------------|-----------------------------------------|-------------|------------|
| 1o. | Thn Ajaran         | Paket                        | Lab                           | Praktikum                                      | Periode                                   | Username -<br>Realname                  | Flag        | Action     |
| 1   | Genap<br>2009/2010 | Sistem<br>Tenaga<br>Elektrik | Laboratorium<br>Mesin Listrik | Praktikum Dasar<br>Konversi Energi<br>Elektrik | Periode 1<br>05-Jul-2010 -<br>28-Jul-2010 | 0310630019 - ANITA<br>KUSUMA DEWIA      | Accept      | 🖌 Edit 🌐 D |
| 2   | Genap<br>2009/2010 | Sistem<br>Tenaga<br>Elektrik | Laboratorium<br>Mesin Listrik | Praktikum Dasar<br>Konversi Energi<br>Elektrik | Periode 2<br>07-Aug-2010 -<br>21-Aug-2010 | 0310630107 -<br>RACHMAT<br>HADISAPUTRA  | Outstanding | 🖌 Edit 🗊 D |
| 3   | Genap<br>2009/2010 | Sistem<br>Tenaga<br>Elektrik | Laboratorium<br>Mesin Listrik | Praktikum Dasar<br>Konversi Energi<br>Elektrik | Periode 3<br>01-Sep-2010 -<br>18-Sep-2010 | 0310630050 -<br>FIRMAN FAIZAL<br>RAHMAN | Outstanding | 🖌 Edit 👔 D |

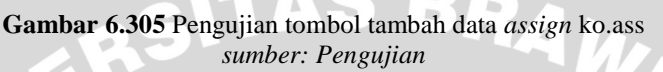

Setelah aktor menekan tombol "Tambah Data", maka sistem akan menampilkan *pop-up* yang meminta aktor untuk melakukan peng*input*an data "Thn Ajaran", "Konsentrasi / Paket", "Laboratorium", "Praktikum", "Periode", "*Username*", dan "*Flag*". Setelah peng*input*an data selesai gunakan tombol "*Submit*" untuk melakukan penyimpanan data ke dalam *database assign* Ko.Ass. Pengujian seperti ditunjukkan pada Gambar 6.306.

|            | UN                       | <u>IVE</u> RSI |
|------------|--------------------------|----------------|
|            | Form Assign Ko. Ass      | ×              |
| Рг         | Thn Ajaran               | Lest           |
|            | Genap 2009/2010 🐱        |                |
|            | Konsentrasi / Paket      |                |
| -          | Sistem Tenaga Elektrik 🗙 |                |
|            | Laboratorium             | 10             |
|            | Pilih Lab                | ~              |
|            | Praktikum                | Use            |
|            | Select Praktikum 🚩       | Re             |
| ra         | Periode                  | 1000           |
| ког        | Select Periode 😪         | 1063           |
| Eleł       | Username                 | SUMA           |
| ra         |                          | 10630          |
| ОГ         | Flag                     | CHMA           |
| Eleł       | Outstanding              | DISAF          |
| 14-2       | Action                   | 1042           |
| ога<br>Сог | Submit Hombol simpan o   | data MAN       |
| Tekt       | vik 19. Sep. 2010        | DOHMAN         |

Gambar 6.306 Pengujian pop-up tambah data assign ko.ass sumber: Pengujian

Setelah proses penambahan data berhasil maka secara otomatis kembali ke halaman sebelumnya dan tabel *assign* Ko.Ass akan menampilkan data baru tersebut berikut juga pada *database assign* Ko.Ass. Pengujian seperti ditunjukkan pada Gambar 6.307 dan 6.308.

| 2 | Genap<br>2009/2010                       | Sistem<br>Tenaga<br>Elektrik                           | Laboratorium<br>Mesin Listrik                                  | Praktikum Dasar<br>Konversi Energi<br>Elektrik                                | Periode 2<br>07-Aug-2010 -<br>21-Aug-2010                                 | 0310630107 -<br>RACHMAT<br>HADISAPUTRA                            | Outstanding                | 🖌 Edit                                 | 🗊 Del |
|---|------------------------------------------|--------------------------------------------------------|----------------------------------------------------------------|-------------------------------------------------------------------------------|---------------------------------------------------------------------------|-------------------------------------------------------------------|----------------------------|----------------------------------------|-------|
| 3 | Genap<br>2009/2010                       | Sistem<br>Tenaga<br>Elektrik                           | Laboratorium<br>Mesin Listrik                                  | Praktikum Dasar<br>Konversi Energi<br>Elektrik                                | Periode 3<br>01-Sep-2010 -<br>18-Sep-2010                                 | 0310630050 -<br>FIRMAN FAIZAL<br>RAHMAN                           | Outstanding                | / Edit                                 | 🗊 Del |
|   |                                          |                                                        |                                                                |                                                                               |                                                                           | sebelum pe                                                        | ↓<br>nambahan dat          | ta                                     |       |
|   |                                          |                                                        |                                                                |                                                                               |                                                                           |                                                                   |                            |                                        |       |
| 2 | Genap<br>2009/2010                       | Sistem Tenaga<br>Elektrik                              | Laboratorium<br>Mesin Listrik                                  | Konversi Energi<br>Elektrik                                                   | 07-Aug-2010 -<br>21-Aug-2010                                              | RACHMAT<br>HADISAPUTRA                                            | Outstanding                | / Edit                                 | 🝵 Del |
| 2 | Genap<br>2009/2010<br>Genap<br>2009/2010 | Sistem Tenaga<br>Elektrik<br>Sistem Tenaga<br>Elektrik | Laboratorium<br>Mesin Listrik<br>Laboratorium<br>Mesin Listrik | Konversi Energi<br>Elektrik<br>Praktikum Dasar<br>Konversi Energi<br>Elektrik | 07-Aug-2010 -<br>21-Aug-2010<br>Periode 3<br>01-Sep-2010 -<br>18-Sep-2010 | RACHMAT<br>HADISAPUTRA<br>0310630050 -<br>FIRMAN FAIZAL<br>RAHMAN | Outstanding<br>Outstanding | <ul> <li>Edit</li> <li>Edit</li> </ul> | i Del |

Gambar 6.307 Pengujian hasil penambahan pada data assign ko.ass sumber: Pengujian

|                    |               |                                           |              | Υ' | THE REAL |              |               |             |             |
|--------------------|---------------|-------------------------------------------|--------------|----|----------|--------------|---------------|-------------|-------------|
| ×                  | 27            | 1                                         | 1            | 3  | 8        | 3            | 237           | 8           | Outstanding |
| ×                  | 28            | 1                                         | 1            | 3  | 8        | 4            | 156           | 8           | Outstanding |
| ×                  | 29            | 1                                         | 1            | 3  | 9        | 5            | 110           | 8           | Delete      |
| ck All /           | Uncheck All W | ith selected:<br>row(s) starting fro<br>1 | m record # 0 | 3  | q        | sebelui<br>5 | m penambahan  | i data<br>8 | Delete      |
| $\hat{\mathbf{x}}$ | 30            | 1                                         | 2            | 2  | 8        | 3            | 211           | 8           | Outstanding |
| X                  | 31            | 1                                         | 2            | 3  | 8        | 3            | 211           | 8           | Accept      |
| ck All /           | Uncheck All W | ith selected:                             | n record # 0 | 1  | 4.<br>1  | sesuda       | ah penambahan | ı data      |             |

Gambar 6.308 Pengujian hasil penambahan pada *database assign* ko.ass *sumber: Pengujian* 

# 6.6.3.2 Pengujian perangkat lunak *assign* ko.ass ubah data.

Untuk melakukan perubahan pada data *assign* Ko.Ass, aktor dapat melakukannya dengan menekan tombol "*Edit*" pada *action* di tabel *assign* Ko.Ass. Pengujian seperti ditunjukkan pada Gambar 6.309.

| œ١  | Tambah Data        |                              |                               |                                                |                                           |                                         |             |        |      |
|-----|--------------------|------------------------------|-------------------------------|------------------------------------------------|-------------------------------------------|-----------------------------------------|-------------|--------|------|
| No. | Thn Ajaran         | Paket                        | Lab                           | Praktikum                                      | Periode                                   | Username -<br>Realname                  | Flag        | Ac     | tion |
| 1   | Genap<br>2009/2010 | Sistem<br>Tenaga<br>Elektrik | Laboratorium<br>Mesin Listrik | Praktikum Dasar<br>Konversi Energi<br>Elektrik | Periode 1<br>05-Jul-2010 -<br>28-Jul-2010 | 0310630019 - ANITA<br>KUSUMA DEWIA      | Accept      | ∕ Edit | 🍵 De |
| 2   | Genap<br>2009/2010 | Sistem<br>Tenaga<br>Elektrik | Laboratorium<br>Mesin Listrik | Praktikum Dasar<br>Konversi Energi<br>Elektrik | Periode 2<br>07-Aug-2010 -<br>21-Aug-2010 | 0310630107 -<br>RACHMAT<br>HADISAPUTRA  | Outstanding | 🖌 Edit | t De |
| 3   | Genap<br>2009/2010 | Sistem<br>Tenaga<br>Elektrik | Laboratorium<br>Mesin Listrik | Praktikum Dasar<br>Konversi Energi<br>Elektrik | Periode 3<br>01-Sep-2010 -<br>18-Sep-2010 | 0310630050 -<br>FIRMAN FAIZAL<br>RAHMAN | Outstanding | 🖌 Edit | 🗊 De |

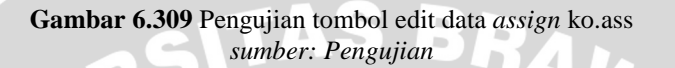

Setelah menekan tombol "*Edit*", maka sistem akan menampilkan halaman perubahan data dan aktor dapat melakukan perubahan "Thn Ajaran", "Konsentrasi / Paket", "Laboratorium", "Praktikum", "Periode", "*Username*", dan "*Flag*" dari data lama menjadi data baru pada data *assign* Ko.Ass, kemudian menekan tombol "*Submit*" untuk melakukan penyimpanan data baru. Pengujian seperti ditunjukkan pada Gambar 6.310.

| Manage Assign                |
|------------------------------|
| Edit Assignment Ko. Ass :    |
| Thn Ajaran                   |
| Genap 2009/2010 🛩            |
| Konsentrasi / Paket          |
| Sistem Tenaga Elektrik 🗙     |
| Laboratorium                 |
| Laboratorium Mesin Listrik 💌 |
| Praktikum                    |
| Select Praktikum 🍸           |
| Periode                      |
| Select Periode 💌             |
| Username                     |
| 0310630019 - ANITA KUSUMA    |
| Flag                         |
| Accept 💌                     |
| Action                       |
| Submit                       |
|                              |

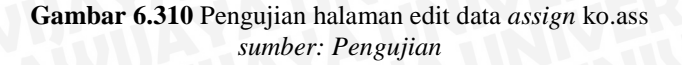

Mohammad Rizal – 0310633065, riezal\_20pas@yahoo.co.id BAB VI

304

Setelah melakukan penyimpanan data baru tersebut, maka secara otomatis data lama akan diganti dengan data baru yang telah diubah oleh aktor berikut juga pada *database assign* Ko.Ass. Pengujian seperti ditunjukkan pada Gambar 6.311 dan 6.312.

|        |                    |                           |                               | EIEKUNK                                        | 21-A0g-2010                               | MADISAPUTKA                             |                    |                    |                      |
|--------|--------------------|---------------------------|-------------------------------|------------------------------------------------|-------------------------------------------|-----------------------------------------|--------------------|--------------------|----------------------|
| 3      | Genap<br>2009/2010 | Sistem Tenaga<br>Elektrik | Laboratorium<br>Mesin Listrik | Praktikum Dasar<br>Konversi Energi<br>Elektrik | Periode 3<br>01-Sep-2010 -<br>18-Sep-2010 | 0310630050 -<br>FIRMAN FAIZAL<br>RAHMAN | Outstanding        | 🖌 Edit             | 🗊 Del                |
| 4      | Genap<br>2009/2010 | Sistem<br>Elektronika     | Laboratorium<br>Mesin Listrik | Praktikum Dasar<br>Konversi Energi<br>Elektrik | Periode 2<br>07-Aug-2010 -<br>21-Aug-2010 | 0310633065 -<br>MOHAMMAD RIZAL          | Accept             | 🖌 Edit             | 🗊 Del                |
| 010    | ) Teknik Elekt     | ro Universitas Bra        | w <b>ijaya</b> . Design by    | Mohammad Rizal                                 |                                           | sebelum pe                              | erubahan data      |                    |                      |
| 2      | Genap<br>2009/2010 | Sistem Tenaga<br>Elektrik | Laboratorium<br>Mesin Listrik | Konversi Energi<br>Elektrik                    | 07-Aug-2010 -<br>21-Aug-2010              | RACHMAT<br>HADISAPUTRA                  | Outstanding        | 🖌 Edit             | 🝵 Del                |
| 3      | Genap<br>2009/2010 | Sistem Tenaga<br>Elektrik | Laboratorium<br>Mesin Listrik | Praktikum Dasar<br>Konversi Energi<br>Elektrik | Periode 3<br>01-Sep-2010 -<br>18-Sep-2010 | 0310630050 -<br>FIRMAN FAIZAL<br>RAHMAN | Outstanding        | / Edit             | 🗊 Del                |
| 4      | Genap<br>2009/2010 | Sistem<br>Elektronika     | Laboratorium<br>Mesin Listrik | Praktikum Dasar<br>Konversi Energi<br>Elektrik | Periode 2<br>07-Aug-2010 -<br>21-Aug-2010 | 0310633065 -<br>MOHAMMAD RIZAL          | Outstanding        | / Edit             | 🗊 Del                |
| )1(    | ) Teknik Elekt     | ro Universitas Bra        | wijaya. Design by             | Mohammad Rizal                                 |                                           | sesudah pe                              | erubahan data      |                    |                      |
|        |                    | <b>C</b> 1                | ( 011 F                       |                                                | 1 / 1                                     |                                         |                    |                    |                      |
|        |                    | Gamt                      | oar 6.311 F                   | Pengujian has<br>sumbe                         | il perubahaı<br>r: Pengujia               | n pada data <i>as</i><br>n              | sign ko.as         | S                  |                      |
| <      | 29                 | Gamb                      | oar <b>6.311</b> F            | Pengujian has<br>sumbe                         | il perubahaı<br>r: Pengujia<br>9          | n pada data <i>as</i><br>n<br>5         | <i>isign</i> ko.as | S<br>8             | Delete               |
| <<br>< | 29                 | Gamb                      | D <b>ar 6.311</b> F           | Pengujian hasi<br>sumbe<br>1 3<br>2 2          | il perubahan<br>r: Pengujia<br>9<br>8     | n pada data <i>as</i><br>n<br>5<br>3    | 110<br>211         | <b>S</b><br>8<br>8 | Delete<br>Outstandir |

Gambar 6.312 Pengujian hasil perubahan pada *database assign* ko.ass *sumber: Pengujian* 

sesudah perubahan data

8 Delete

8 Outstanding

8 Outstanding

Ê

## 6.6.3.3 Pengujian perangkat lunak assign ko.ass hapus data.

×

row(s) starting from record # 0

ck All / Uncheck All With selected:

Untuk melakukan penghapusan data *assign* Ko.Ass, aktor dapat menekan tombol "*Del*" pada action tabel *assign* Ko.Ass. Pengujian seperti ditunjukkan pada Gambar 6.313.

| ø   | Tambah Data        |                              |                               |                                                |                                           |                                         |             |        |      |
|-----|--------------------|------------------------------|-------------------------------|------------------------------------------------|-------------------------------------------|-----------------------------------------|-------------|--------|------|
| ło. | Thn Ajaran         | Paket                        | Lab                           | Praktikum                                      | Periode                                   | Username -<br>Realname                  | Flag        | Ac     | tion |
| 1   | Genap<br>2009/2010 | Sistem<br>Tenaga<br>Elektrik | Laboratorium<br>Mesin Listrik | Praktikum Dasar<br>Konversi Energi<br>Elektrik | Periode 1<br>05-Jul-2010 -<br>28-Jul-2010 | 0310630019 - ANITA<br>KUSUMA DEWIA      | Accept      | ✓ Edit | i De |
| 2   | Genap<br>2009/2010 | Sistem<br>Tenaga<br>Elektrik | Laboratorium<br>Mesin Listrik | Praktikum Dasar<br>Konversi Energi<br>Elektrik | Periode 2<br>07-Aug-2010 -<br>21-Aug-2010 | 0310630107 -<br>RACHMAT<br>HADISAPUTRA  | Outstanding | 🖌 Edit | t De |
| 3   | Genap<br>2009/2010 | Sistem<br>Tenaga<br>Elektrik | Laboratorium<br>Mesin Listrik | Praktikum Dasar<br>Konversi Energi<br>Elektrik | Periode 3<br>01-Sep-2010 -<br>18-Sep-2010 | 0310630050 -<br>FIRMAN FAIZAL<br>RAHMAN | Outstanding | 🖌 Edit | t De |

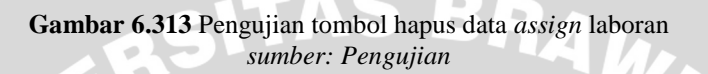

Setelah menekan tombol "*Del*", maka sistem akan menampilkan pilihan "*OK*" untuk melanjutkan penghapusan data dan "*Cancel*" untuk membatalkan penghapusan data. Pengujian seperti ditunjukkan pada Gambar 6.314.

| The pa | ge at http://develweb.ub.ac.id says: 💦 🔰          |
|--------|---------------------------------------------------|
| •      | Apakah anda yakin ingin menghapus data tersebut ? |
|        | OK Cancel                                         |

Gambar 6.314 Pengujian pop-up peringatan hapus data assign ko.ass sumber: Pengujian

Setelah melakukan penghapusan data, maka secara otomatis data tersebut tidak ada lagi atau terhapus begitu juga pada *database assign* Ko.Ass. Pengujian seperti ditunjukkan pada Gambar 6.315 dan 6.316.

|               | Conon                                                                  | Sictor Topaga                                                                        | boxatorium                                                                                            |                                                                                       |                                                                                                    |                                                                                                    |                                           |              | 1.1     |
|---------------|------------------------------------------------------------------------|--------------------------------------------------------------------------------------|----------------------------------------------------------------------------------------------------|---------------------------------------------------------------------------------------|----------------------------------------------------------------------------------------------------|----------------------------------------------------------------------------------------------------|-------------------------------------------|--------------|---------|
|               | 0000 (0040                                                             | Fisterial                                                                            | Laboratorium                                                                                          | Konversi Energi                                                                       | 07-Aug-2010 -                                                                                                    | RACHMAT                                                                                                    | Outstanding                               | / Edit       | 🝵 Del   |
|               | 200972010                                                              | Elektrik                                                                             | Mesin Listrik                                                                                         | Elektrik                                                                              | 21-Aug-2010                                                                                                    | HADISAPUTRA                                                                                                    |                                           |              |         |
|               |                                                                        |                                                                                      |                                                                                                    | 0.0000000000000000000000000000000000000                                               |                                                                                                    |                                                                                                    |                                           |              |         |
|               | Genap                                                                  | Sistem Tenaga                                                                        | Laboratorium                                                                                          | Praktikum Dasar                                                                       | Periode 3                                                                                                    | 0310630050 -                                                                                                    |                                           |              |         |
| 3             | 2009/2010                                                              | Elektrik                                                                             | Mesin Listrik                                                                                         | Konversi Energi                                                                       | 01-Sep-2010 -                                                                                                    | FIRMAN FAIZAL                                                                                                    | Outstanding                               | / Edit       | 💼 Del   |
|               |                                                                        |                                                                                      |                                                                                                    | Elektrik                                                                              | 18-Sep-2010                                                                                                    | RAHMAN                                                                                                    |                                           |              |         |
|               | -                                                                      |                                                                                      |                                                                                                    | Praktikum Dasar                                                                       | Periode 2                                                                                                    |                                                                                                    |                                           | -            |         |
| 4             | Genap                                                                  | Sistem                                                                               | Laboratorium                                                                                          | Kopuorci Eporci                                                                       | 07-00-2010 -                                                                                                    | 0310633065 -                                                                                                    | Outstanding                               | / Edit       | 🗊 Del   |
| -             |                                                                        |                                                                                      |                                                                                                    | VOLDELZLEHELS                                                                         | 07 102 2010                                                                                                    |                                                                                                    | Oddstandine                               |              |         |
| 1             | 2009/2010<br>Teknik Elekti                                             | Elektronika<br>o Universitas Bra                                                     | Mesin Listrik<br>awijaya. Design bi                                                                   | Elektrik                                                                              | 21-Aug-2010                                                                                                    | MOHAMMAD RIZAL                                                                                                    | enghapusan da                             | ta           | ) (     |
| 1             | 2009/2010<br>Teknik Elekti                                             | Elektronika<br>o Universitas Bra                                                     | Mesin Listrik<br>awijaya, Design b                                                                    | Elektrik                                                                              | 21-Aug-2010                                                                                                    | MOHAMMAD RIZAL                                                                                                    | enghapusan da                             | ta           |         |
| 010           | 2009/2010<br>Teknik Elekti                                             | Elektronika<br>ro Universitas Bra<br>Sistem                                          | Mesin Listrik<br>awijaya. Design bj                                                                   | / Mohammad Rizal                                                                      | Periode 2                                                                                                    | MOHAMMAD RIZAL<br>sebelum pe<br>0310630107 -                                                                       | nghapusan da                              | ta           |         |
| 9<br>010<br>2 | 2009/2010<br>Teknik Elekti<br>Genap                                    | Elektronika<br>o Universitas Bra<br>Sistem<br>Tenaga                                 | Mesin Listrik<br>awijaya. Design bj<br>Laboratorium                                                   | v Mohammad Rizal<br>Praktikum Dasar<br>Konversi Energi                                | Periode 2<br>07-Aug-2010                                                                                              | MOHAMMAD RIZAL<br>sebelum pe<br>0310630107 -<br>RACHMAT                                                            | outstanding<br>Outstanding                | ta<br>Zedit  | 1 Del   |
| 2             | 2009/2010<br>Teknik Elekti<br>Genap<br>2009/2010                       | Elektronika<br>o Universitas Bra<br>Sistem<br>Tenaga<br>Elektrik                     | Mesin Listrik<br>awijaya. Design by<br>Laboratorium<br>Mesin Listrik                                  | v Mohammad Rizal<br>Praktikum Dasar<br>Konversi Energi<br>Elektrik                    | Periode 2<br>07-Aug-2010                                                                                              | MOHAMMAD RIZAL<br>sebelum pe<br>0310630107 -<br>RACHMAT<br>HADISAPUTRA                                             | outstanding<br>outstanding                | ta<br>Z Edit | Del     |
| 2             | 2009/2010<br>Teknik Elekti<br>Genap<br>2009/2010                       | Elektronika<br>o Universitas Bra<br>Sistem<br>Tenaga<br>Elektrik                     | Mesin Listrik<br>awijaya. Design by<br>Laboratorium<br>Mesin Listrik                                  | Mohammad Rizal<br>Praktikum Dasar<br>Konversi Energi<br>Elektrik.                     | Periode 2<br>07-Aug-2010                                                                                              | MOHAMMAD RIZAL<br>sebelum pe<br>0310630107 -<br>RACHMAT<br>HADISAPUTRA<br>0310630050 -                             | Outstanding<br>Outstanding                | ta<br>/ Edit | Del     |
| 2             | 2009/2010<br>Teknik Elekti<br>Genap<br>2009/2010<br>Genap              | Elektronika<br>o Universitas Bra<br>Sistem<br>Tenaga<br>Elektrik<br>Sistem           | Mesin Listrik<br>awijaya. Design b<br>Laboratorium<br>Mesin Listrik<br>Laboratorium                   | Mohammad Rizal<br>Praktikum Dasar<br>Konversi Energi<br>Elektrik<br>Praktikum Dasar   | Periode 2<br>07-Aug-2010<br>21-Aug-2010<br>21-Aug-2010<br>Periode 3<br>01 Soc 2010                                    | MOHAMMAD RIZAL<br>sebelum pe<br>0310630107 -<br>RACHMAT<br>HADISAPUTRA<br>031063050 -<br>STDIAN EA1721             | Outstanding<br>Outstanding                | ta<br>Edit   | Del Del |
| 2<br>3        | 2009/2010<br>Teknik Elekti<br>Genap<br>2009/2010<br>Genap<br>2009/2010 | Elektronika<br>o Universitas Bra<br>Sistem<br>Tenaga<br>Elektrik<br>Sistem<br>Tenaga | Mesin Listrik<br>awijaya. Design by<br>Laboratorium<br>Mesin Listrik<br>Laboratorium<br>Mesin Listrik | v Mohammad Rizal<br>Praktikum Dasar<br>Konversi Energi<br>Elektrik<br>Praktikum Dasar | Periode 2<br>07-Aug-2010<br>21-Aug-2010<br>207-Aug-2010 -<br>21-Aug-2010<br>Periode 3<br>01-Sep-2010 -<br>49 Gen 2010 | MOHAMMAD RIZAL<br>sebelum pe<br>0310630107 -<br>RACHMAT<br>HADISAPUTRA<br>0310630050 -<br>FIRMAN FAIZAL<br>DAULIAN | Outstanding<br>Outstanding<br>Outstanding | ta<br>✓ Edit | Del Del |

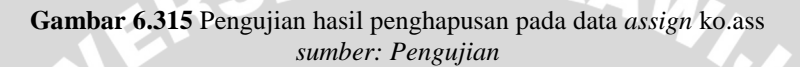

| 1        |               |                  |     |      |   |         |              |        |             |
|----------|---------------|------------------|-----|------|---|---------|--------------|--------|-------------|
| ×        | 29            | 1                | 1   | 3    | 9 | 5       | 110          | 8      | Delete      |
| ×        | 30            | 1                | 2   | 2    | 8 | 3       | 211          | 8      | Outstanding |
| X        | 31            | 1                | 2   | 3    | 8 | 3       | 211          | 8      | Outstanding |
| ck All / | Uncheck All M | /ith selected: 🌙 | > × |      |   | sebelur | m penghapusa | n data |             |
| ×        | 29            | 1                | 1   | 3    | 9 | 5       | 110          | 8      | Delete      |
| ×        | 30            | 1                | 2   | 2    | 8 | 3       | 211          | 8      | Outstanding |
| X        | 31            | 1                | 2   | 3    | 8 | 3       | 211          | 8      | Delete      |
| ck All / | Uncheck All M | /ith selected: 🧳 | × × | li i |   | sesuda  | h penghapusa | n data |             |

Gambar 6.316 Pengujian hasil pernghapusan pada *database assign* ko.ass *sumber: Pengujian* 

# 6.6.4 Pengujian Perangkat Lunak *setting* praktikum.

Pada *menu setting* praktikum terdapat berbagai pilihan anatara lain : *Setting* kelompok post test dan *Setting* periode praktikum. Yang mana aktor dapat melakukan pengaturan data pada *fitur menu setting* praktikum tersebut. Pengujian seperti ditunjukan pada Gambar 6.317.

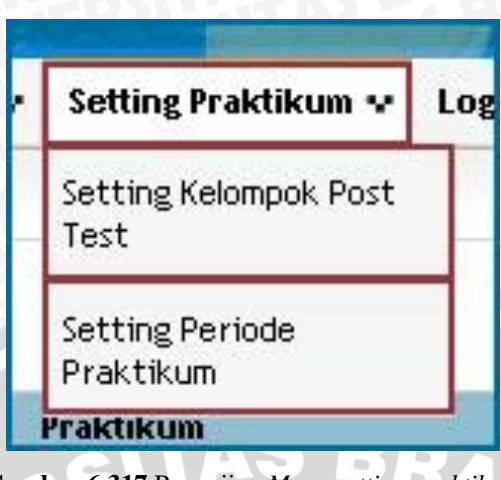

Gambar 6.317 Pengujian Menu setting praktikum sumber: Pengujian

Apabila aktor laboran memilih *setting* praktikum – *setting* kelopmpok post test, maka sistem akan menampilkan halaman daftar post test. Pengujian halaman seperti ditunjukkan dalam Gambar 6.318.

|     |                 |                                          |           |             |             | to    | mbol post test |
|-----|-----------------|------------------------------------------|-----------|-------------|-------------|-------|----------------|
| No. | Thn Ajaran      | Praktikum                                | Periode   | Start       | Stop        | Kuota | Action         |
| 1   | Genap 2009/2010 | Praktikum Dasar Konversi Energi Elektrik | Periode 1 | 05-Jul-2010 | 28-Jul-2010 | 40    | 🖉 Post Test    |
| 2   | Genap 2009/2010 | Praktikum Dasar Konversi Energi Elektrik | Periode 2 | 07-Aug-2010 | 21-Aug-2010 | 40    | 🖌 Post Test    |
| 3   | Genap 2009/2010 | Praktikum Dasar Konversi Energi Elektrik | Periode 3 | 01-Sep-2010 | 18-Sep-2010 | 40    | 🖌 Post Test    |
| 4   | Genap 2009/2010 | Praktikum Mesin Elektrik                 | Periode 1 | 11-Jul-2010 | 24-Jul-2010 | 40    | 🖌 Post Test    |
| 5   | Genap 2009/2010 | Teknik Antarmuka Komputer                | Periode 1 | 18-Aug-2010 | 31-Aug-2010 | 40    | 🖌 Post Test    |
| 6   | Genap 2009/2010 | Praktikum Elektronika Analog             | Periode 1 | 10-Sep-2010 | 24-Sep-2010 | 40    | / Post Test    |

Gambar 6.318 Pengujian halaman *setting* kelompok post test sumber: *Pengujian* 

# 6.6.4.1 Pengujian perangkat lunak *setting* periode praktikum tambah data.

Pada *menu setting* periode praktikum, aktor dapat melakukan penambahan data dengan menggunakan tombol "Tambah Data" .Pengujian seperti ditunjukkan pada Gambar 6.319.

| P   | Tambah Data →to | ombol tambah data                        |           |             |             |       |        |       |
|-----|-----------------|------------------------------------------|-----------|-------------|-------------|-------|--------|-------|
| 10. | Thn Ajaran      | Praktikum                                | Periode   | Start       | Stop        | Kuota | A      | ction |
| 1   | Genap 2009/2010 | Praktikum Dasar Konversi Energi Elektrik | Periode 1 | 05-Jul-2010 | 28-Jul-2010 | 40    | 🖉 Edit | 🗊 Del |
| 2   | Genap 2009/2010 | Praktikum Dasar Konversi Energi Elektrik | Periode 2 | 07-Aug-2010 | 21-Aug-2010 | 40    | 🖉 Edit | 🗑 De  |
| 3   | Genap 2009/2010 | Praktikum Dasar Konversi Energi Elektrik | Periode 3 | 01-Sep-2010 | 18-Sep-2010 | 40    | 🖉 Edit | 🗑 Del |
| 4   | Genap 2009/2010 | Praktikum Mesin Elektrik                 | Periode 1 | 11-Jul-2010 | 24-Jul-2010 | 40    | 🖌 Edit | 🗑 Del |
| 5   | Genap 2009/2010 | Teknik Antarmuka Komputer                | Periode 1 | 18-Aug-2010 | 31-Aug-2010 | 40    | 🖌 Edit | 🗊 Del |
| 6   | Genap 2009/2010 | Praktikum Elektronika Analog             | Periode 1 | 10-Sep-2010 | 24-Sep-2010 | 40    | / Edit | a Del |

Gambar 6.319 Pengujian tombol tambah data *setting* periode praktikum *sumber: Pengujian* 

Setelah aktor menekan tombol "Tambah Data", maka sistem akan menampilkan *pop-up* yang meminta aktor untuk melakukan peng*input*an data "Thn Ajaran", "Praktikum", "label", "Tgl Start", "Tgl Stop", dan "Kuota". Setelah peng*input*an data selesai gunakan tombol "*Submit*" untuk melakukan penyimpanan data ke dalam *database setting* periode praktikum. Pengujian seperti ditunjukkan pada Gambar 6.320.

|                            | UNIVERSITAS BI           |
|----------------------------|--------------------------|
| orm Auth. Level Menu       | ×                        |
| 'hn Ajaran                 |                          |
| Cenap 2009/2010 🗸          |                          |
| Praktikum                  |                          |
| DKEE - Praktikum Dasar Kon | iversi Energi Elektrik 🗸 |
| abel                       |                          |
|                            |                          |
| Tgl Start                  | Stor                     |
|                            | 310                      |
| Tal Stop                   | ul-20                    |
| rgratop                    |                          |
|                            | ug-2                     |
| Kuota                      |                          |
|                            | ep-2                     |
| Action                     | 1.00                     |
| Submit ->tombol simpan d   | lata <sup>JI-20</sup>    |
|                            | - An                     |

Gambar 6.320 Pengujian *pop-up* tambah data *setting* periode praktikum *sumber: Pengujian* 

Setelah proses penambahan data berhasil maka secara otomatis kembali ke halaman sebelumnya dan tabel *setting* periode praktikum akan menampilkan data baru tersebut berikut juga pada *database setting* periode praktikum. Pengujian seperti ditunjukkan pada Gambar 6.321 dan 6.322.

|             | Genap 2009/2010                                        | Teknik Antarmuka Komputer                                                             | Periode 1                           | 18-Aug-2010                               | 31-Aug-2010                               | 40             | 🖌 Edit                                 | 🗑 Del                                                     |
|-------------|--------------------------------------------------------|---------------------------------------------------------------------------------------|-------------------------------------|-------------------------------------------|-------------------------------------------|----------------|----------------------------------------|-----------------------------------------------------------|
| 6           | Genap 2009/2010                                        | Praktikum Elektronika Analog                                                          | Periode 1                           | 10-Sep-2010                               | 24-Sep-2010                               | 40             | 🖌 Edit                                 | 🗑 Del                                                     |
|             |                                                        |                                                                                       |                                     | sebelum pe                                | ↓<br>nambahan dat                         | а              |                                        |                                                           |
|             |                                                        |                                                                                       |                                     |                                           |                                           |                |                                        |                                                           |
| 5           | Genap 2009/2010                                        | Teknik Antarmuka Komputer                                                             | Periode 1                           | 18-Aug-2010                               | 31-Aug-2010                               | 40             | 🖌 Edit                                 | 🗊 Del                                                     |
| 5           | Genap 2009/2010<br>Genap 2009/2010                     | Teknik Antarmuka Komputer<br>Praktikum Elektronika Analog                             | Periode 1<br>Periode 1              | 18-Aug-2010<br>10-Sep-2010                | 31-Aug-2010<br>24-Sep-2010                | 40<br>40       | <ul> <li>Edit</li> <li>Edit</li> </ul> | 🗊 Del                                                     |
| 5<br>6<br>7 | Genap 2009/2010<br>Genap 2009/2010<br>Ganjil 2010/2011 | Teknik Antarmuka Komputer<br>Praktikum Elektronika Analog<br>Praktikum Mesin Elektrik | Periode 1<br>Periode 1<br>Periode 2 | 18-Aug-2010<br>10-Sep-2010<br>03-Aug-2010 | 31-Aug-2010<br>24-Sep-2010<br>11-Aug-2010 | 40<br>40<br>40 | / Edit<br>/ Edit<br>/ Edit             | <ul><li>Del</li><li>Del</li><li>Del</li><li>Del</li></ul> |

Gambar 6.321 Pengujian hasil penambahan pada data *setting* periode praktikum *sumber: Pengujian* 

| the second second second second second second second second second second second second second second second se |      |        |                 |                   |                |                                     |                                                                   |                                                                   |                |
|----------------------------------------------------------------------------------------------------|------|--------|-----------------|-------------------|----------------|-------------------------------------|-------------------------------------------------------------------|-------------------------------------------------------------------|----------------|
|                                                                                                    | 1    | ×      | 5               | 1                 | 9              | Periode 1                           | 2010-07-11 00:00:00                                               | 2010-07-24 00:00:00                                               | 40             |
|                                                                                                    | Ď    | ×      | 6               | 1                 | 27             | Periode 1                           | 2010-08-18 00:00:00                                               | 2010-08-31 00:00:00                                               | 40             |
|                                                                                                    | 1    | ×      | 7               | 1                 | 5              | Periode 1                           | 2010-09-10 00:00:00                                               | 2010-09-24 00:00:00                                               | 40             |
| t_                                                                                                    | _ Cł | ieck / | All / Uncheck A | II With selected: | / X            | <b>1</b>                            | sel                                                               | pelum penambahan data                                             |                |
|                                                                                                    |      |        |                 |                   |                |                                     |                                                                   |                                                                   |                |
|                                                                                                    | -    |        | Show: U au      | nnoosi starju     | n nom record # |                                     |                                                                   |                                                                   |                |
|                                                                                                    | 1    | ×      | 6               | 1                 | 27             | Periode 1                           | 2010-08-18 00:00:00                                               | 2010-08-31 00:00:00                                               | 40             |
|                                                                                                    | 2    | ××     | 6<br>7          | 1<br>1            | 27<br>5        | Periode 1<br>Periode 1              | 2010-08-18 00:00:00<br>2010-09-10 00:00:00                        | 2010-08-31 00:00:00<br>2010-09-24 00:00:00                        | 40<br>40       |
|                                                                                                    | 2    | ××××   | 6<br>7<br>8     | 1<br>1<br>2       | 27<br>5<br>9   | Periode 1<br>Periode 1<br>Periode 2 | 2010-08-18 00:00:00<br>2010-09-10 00:00:00<br>2010-08-03 00:00:00 | 2010-08-31 00:00:00<br>2010-09-24 00:00:00<br>2010-08-11 00:00:00 | 40<br>40<br>40 |

Gambar 6.322 Pengujian hasil penambahan pada *database setting* periode praktikum *sumber: Pengujian* 

# 6.6.4.2 Pengujian perangkat lunak setting periode praktikum ubah data.

Untuk melakukan perubahan pada data *setting* periode praktikum, aktor dapat melakukannya dengan menekan tombol "*Edit*" pada *action* di tabel *setting* periode praktikum. Pengujian seperti ditunjukkan pada Gambar 6.323.

|     | inage renoue    | Praktikum                                |           |             |             |       |        |       |
|-----|-----------------|------------------------------------------|-----------|-------------|-------------|-------|--------|-------|
| p ( | Fambah Data     |                                          |           |             |             |       |        |       |
| No. | Thn Ajaran      | Praktikum                                | Periode   | Start       | Stop        | Kuota | A      | ction |
| 1   | Genap 2009/2010 | Praktikum Dasar Konversi Energi Elektrik | Periode 1 | 05-Jul-2010 | 28-Jul-2010 | 40    | 🖉 Edit | 🗑 Del |
| 2   | Genap 2009/2010 | Praktikum Dasar Konversi Energi Elektrik | Periode 2 | 07-Aug-2010 | 21-Aug-2010 | 40    | 🖉 Edit | 🝵 Del |
| 3   | Genap 2009/2010 | Praktikum Dasar Konversi Energi Elektrik | Periode 3 | 01-Sep-2010 | 18-Sep-2010 | 40    | 🖌 Edit | 🗑 Del |
| 4   | Genap 2009/2010 | Praktikum Mesin Elektrik                 | Periode 1 | 11-Jul-2010 | 24-Jul-2010 | 40    | 🖌 Edit | 🗑 Del |
| 5   | Genap 2009/2010 | Teknik Antarmuka Komputer                | Periode 1 | 18-Aug-2010 | 31-Aug-2010 | 40    | 🖌 Edit | 🗑 Del |
| 6   | Genap 2009/2010 | Praktikum Elektronika Analog             | Periode 1 | 10-Sep-2010 | 24-Sep-2010 | 40    | / Edit | 🗊 Del |

Gambar 6.323 Pengujian tombol edit data *setting* periode praktikum *sumber: Pengujian* 

Setelah menekan tombol "*Edit*", maka sistem akan menampilkan halaman perubahan data dan aktor dapat melakukan perubahan "Thn Ajaran", "Praktikum", "label", "Tgl Start", "Tgl Stop", dan "Kuota" dari data lama menjadi data baru pada data *setting* periode praktikum, kemudian menekan tombol "*Submit*" untuk melakukan penyimpanan data baru. Pengujian seperti ditunjukkan pada Gambar 6.324.

| Edit Daviada Dvaktikum   |                               |
|--------------------------|-------------------------------|
| CUIC PERIODE PRAKTIKUIII |                               |
| Thn Ajaran               | -                             |
| Genap 2009/2010 🗙        |                               |
| Praktikum                |                               |
| DKEE - Praktikum Da      | asar Konversi Energi Elektrik |
| Label                    |                               |
| Periode 1                |                               |
| Tgl Start                |                               |
| 2010-09-10 00:00:00      |                               |
| Tgl Stop                 |                               |
| 2010-09-24 00:00:00      |                               |
| Kuota                    |                               |
| 40                       |                               |
| Action                   |                               |
| states tombol sin        | nan data                      |

Gambar 6.324 Pengujian halaman edit data setting periode praktikum sumber: Pengujian

Setelah melakukan penyimpanan data baru tersebut, maka secara otomatis data lama akan diganti dengan data baru yang telah diubah oleh aktor berikut juga pada *database setting* periode praktikum. Pengujian seperti ditunjukkan pada Gambar 6.325 dan 6.326.

| 5 | Genap 2009/2010  | Teknik Antarmuka Komputer    | Periode 1 | 18-Aug-2010 | 31-Aug-2010    | 40     | 🖌 Edit  | 🗑 Del |
|---|------------------|------------------------------|-----------|-------------|----------------|--------|---------|-------|
| 6 | Genap 2009/2010  | Praktikum Elektronika Analog | Periode 1 | 10-Sep-2010 | 24-Sep-2010    | 40     | 🖌 Edit  | 🗊 Del |
| 7 | Ganjil 2010/2011 | Praktikum Mesin Elektrik     | Periode 2 | 03-Aug-2010 | 11-Aug-2010    | 40     | / Edit  | 🔋 Del |
|   |                  |                              |           |             | l → sebelum pe | erubah | an data |       |
| 5 | Genap 2009/2010  | Teknik Antarmuka Komputer    | Periode 1 | 18-Aug-2010 | 31-Aug-2010    | 40     | 🖌 Edit  | 🗊 Del |
| 6 | Genap 2009/2010  | Praktikum Elektronika Analog | Periode 1 | 10-Sep-2010 | 24-Sep-2010    | 40     | 🖌 Edit  | 🗊 Del |
| 7 | Ganjil 2010/2011 | Praktikum Mesin Elektrik     | Periode 3 | 03-Aug-2010 | 19-Aug-2010    | 40     | / Edit  | 🗑 Del |
| - |                  |                              |           |             | I Samuel II.   |        |         |       |

Gambar 6.325 Pengujian hasil perubahan pada data *setting* periode praktikum *sumber: Pengujian* 

|    | 1    | ×      | 6                | 1                 | 27              | Periode 1 | 2010-08-18 00:00:00 | 2010-08-31 00:00:00  | 40 |
|----|------|--------|------------------|-------------------|-----------------|-----------|---------------------|----------------------|----|
|    | Ď    | ×      | 7                | 1                 | 5               | Periode 1 | 2010-09-10 00:00:00 | 2010-09-24 00:00:00  | 40 |
|    | Ì    | ×      | 8                | 2                 | 9               | Periode 2 | 2010-08-03 00:00:00 | 2010-08-11 00:00:00  | 40 |
| t_ | _ Cł | ieck A | All / Uncheck Al | With selected:    | y From record # | n 11      | sel                 | pelum perubahan data |    |
|    | 1    | ×      | - 6              | 1                 | 27              | Periode 1 | 2010-08-18 00:00:00 | 2010-08-31 00:00:00  | 40 |
|    | D    | ×      | 7                | 1                 | 5               | Periode 1 | 2010-09-10 00:00:00 | 2010-09-24 00:00:00  | 40 |
|    | Ď    | ×      | 8                | 2                 | 9               | Periode 3 | 2010-08-03 00:00:00 | 2010-08-19 00:00:00  | 40 |
| Ť_ | _ Cł | ieck A | All / Uncheck Al | II With selected: | n from record # | <b>1</b>  | ses                 | udah perubahan data  |    |

Gambar 6.326 Pengujian hasil perubahan pada *database setting* periode praktikum *sumber: Pengujian* 

# 6.6.4.3 Pengujian perangkat lunak *setting* periode praktikum hapus data.

Untuk melakukan penghapusan data *setting* periode praktikum, aktor dapat menekan tombol "*Del*" pada action tabel *setting* periode praktikum. Pengujian seperti ditunjukkan pada Gambar 6.327.

| P   | Tambah Data     |                                          |           |             |             |       |        |       |
|-----|-----------------|------------------------------------------|-----------|-------------|-------------|-------|--------|-------|
| No. | Thn Ajaran      | Praktikum                                | Periode   | Start       | Stop        | Kuota | A      | ction |
| 1   | Genap 2009/2010 | Praktikum Dasar Konversi Energi Elektrik | Periode 1 | 05-Jul-2010 | 28-Jul-2010 | 40    | 🖉 Edit | 🗑 Del |
| 2   | Genap 2009/2010 | Praktikum Dasar Konversi Energi Elektrik | Periode 2 | 07-Aug-2010 | 21-Aug-2010 | 40    | 🖌 Edit | 🗑 Del |
| 3   | Genap 2009/2010 | Praktikum Dasar Konversi Energi Elektrik | Periode 3 | 01-Sep-2010 | 18-Sep-2010 | 40    | 🖌 Edit | 🗑 Del |
| 4   | Genap 2009/2010 | Praktikum Mesin Elektrik                 | Periode 1 | 11-Jul-2010 | 24-Jul-2010 | 40    | 🖌 Edit | 🗑 Del |
| 5   | Genap 2009/2010 | Teknik Antarmuka Komputer                | Periode 1 | 18-Aug-2010 | 31-Aug-2010 | 40    | 🖌 Edit | 🗑 Del |
| 6   | Genap 2009/2010 | Praktikum Elektronika Analog             | Periode 1 | 10-Sep-2010 | 24-Sep-2010 | 40    | / Edit | 🗊 Del |

Gambar 6.327 Pengujian tombol hapus data setting periode praktikum sumber: Pengujian

| The pa | ge at http://develweb.ub.ac.id says:          | X     |
|--------|-----------------------------------------------|-------|
| 0      | Apakah anda yakin ingin menghapus data terset | out ? |
|        | OK Cancel                                     |       |

Gambar 6.328 Pengujian pop-up peringatan hapus data setting periode praktikum sumber: Pengujian

Setelah melakukan penghapusan data, maka secara otomatis data tersebut tidak ada lagi atau terhapus begitu juga pada *database setting* periode praktikum. Pengujian seperti ditunjukkan pada Gambar 6.329 dan 6.330.

| 5 Genap 2009/20   | 10 Teknik Antarmuka Komputer    | Periode 1 | 18-Aug-2010 | 31-Aug-2010 | 40     | 🖌 Edit     | 🌐 Del |
|-------------------|---------------------------------|-----------|-------------|-------------|--------|------------|-------|
| 6 Genap 2009/20   | 10 Praktikum Elektronika Analog | Periode 1 | 10-Sep-2010 | 24-Sep-2010 | 40     | / Edit     | 🗑 Del |
| 7 Ganjil 2010/201 | 1 Praktikum Mesin Elektrik      | Periode 3 | 03-Aug-2010 | 19-Aug-2010 | 40     | / Edit     | 🗑 Del |
|                   |                                 |           |             | Gebelum p   | enghap | ousan data | ų.    |
| 5 Genap 2009/20   | 10 Teknik Antarmuka Komputer    | Periode 1 | 18-Aug-2010 | 31-Aug-2010 | 40     | 🖌 Edit     | 🗊 Del |
| 6 Genap 2009/20   | 10 Praktikum Elektronika Analog | Periode 1 | 10-Sep-2010 | 24-Sep-2010 | 40     | / Edit     | 🗊 Del |

Gambar 6.329 Pengujian hasil penghapusan pada data *setting* periode praktikum *sumber: Pengujian* 

|    | 1    | ×      | 6                   | 1                   | 27         | Periode 1 | 2010-08-18 00:00:00           | 2010-08-31 00:00:00    | 40 |  |
|----|------|--------|---------------------|---------------------|------------|-----------|-------------------------------|------------------------|----|--|
|    | 1    | ×      | 7                   | 1                   | 5          | Periode 1 | 2010-09-10 00:00:00           | 2010-09-24 00:00:00    | 40 |  |
|    | 1    | ×      | 8                   | 2                   | 9          | Periode 3 | 2010-08-03 00:00:00           | 2010-08-19 00:00:00    | 4( |  |
|    | _    | Геск   | Show: 30            | row(s) starting fro | m record # |           | sel                           | pelum penghapusan data | i: |  |
|    |      | ×      | 5                   | 1                   | a          | Doriodo 1 | 2010.07.11.00.00.00           | 2010.07.24.00.00.00    | 4  |  |
|    | 2    | ×      | 6                   | 1                   | 27         | Periode 1 | 2010-08-18 00:00:00           | 2010-08-31 00:00:00    | 4  |  |
|    | D    | ×      | 7                   | 1                   | 5          | Periode 1 | 2010-09-10 00:00:00           | 2010-09-24 00:00:00    | 4  |  |
| t_ | _ Cł | neck A | All / Uncheck All V | Vith selected: 🏼 🧳  | <u>×</u> × | 1         | ↓<br>sesudah penghapusan data |                        |    |  |

Gambar 6.330 Pengujian hasil pernghapusan pada *database setting* periode praktikum *sumber: Pengujian* 

Mohammad Rizal – 0310633065, riezal\_20pas@yahoo.co.id | BAB VI 313